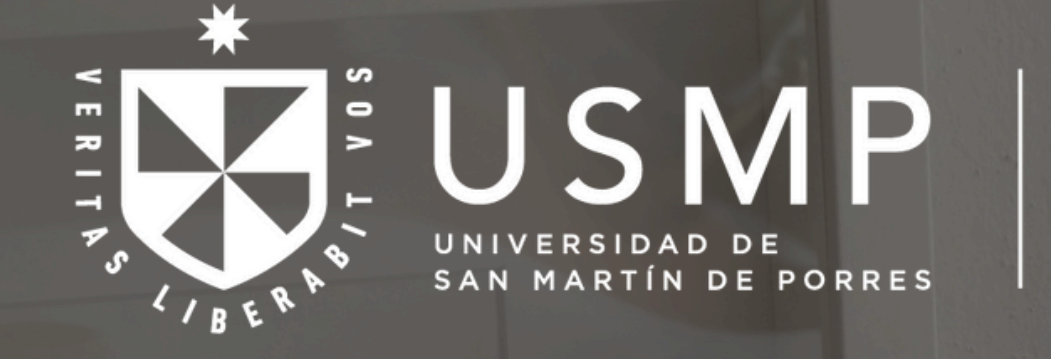

Centro de Idiomas

# ¿Cómo registrar tu matrícula?

|                | WhatsApp                      |                                                                                                    |
|----------------|-------------------------------|----------------------------------------------------------------------------------------------------|
|                | REGISTRO DE                   | X CON                                                                                                    |
|                | MATRÍCULA                     |                                                                                                    |
|                | Cursos Online Setiembre 2024  |                                                                                                    |
|                |                               |                                                                                                    |
|                | Paso 1 Paso 2 Paso 3          |                                                                                                    |
|                | Dates del Alumno              |                                                                                                    |
|                | Datos del Alumno              | and the second second se |
|                | Por favor, ingrese su datos   |                                                                                                    |
|                | personales correctamente para |                                                                                                    |
|                | continuar con su registro.    |                                                                                                    |
|                | DNI/Código de Matrícula *     |                                                                                                    |
|                |                               |                                                                                                    |
|                | Nombre(s) *                   |                                                                                                    |
| <i>R</i>       |                               |                                                                                                    |
|                |                               |                                                                                                    |
|                | Apellido Paterno *            |                                                                                                    |
|                | AA 🔒 usmp.edu.pe 🖒            |                                                                                                    |
|                |                               |                                                                                                    |
| and the second |                               |                                                                                                    |
| 2.2.           |                               |                                                                                                    |

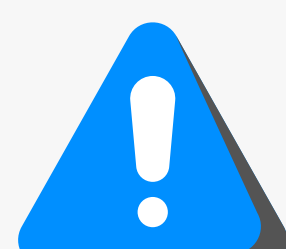

El registro de matrícula actual está disponible únicamente para los alumnos regulares de la modalidad online.

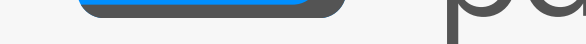

\*Si eres un alumno nuevo o reingresante, debes seguir el procedimiento indicado en nuestra página web.

Recuerda primero generar tu recibo, realizar el pago y, finalmente, registrar tu matrícula.

#### Ingresa a tu Aula Virtual 1.

https://www.usmp.edu.pe/idiomas/index.html

Luego, dirígete a la pestaña "Aula Virtual".

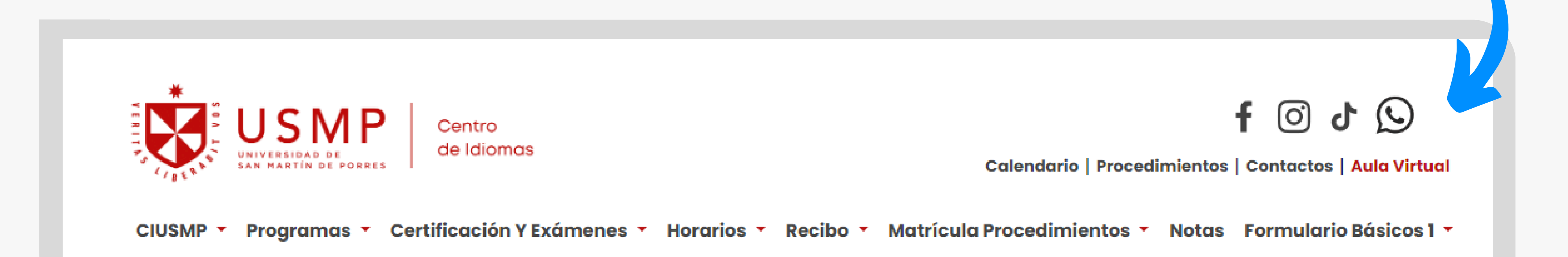

## 2. Ingresa a tu aula del ciclo en curso

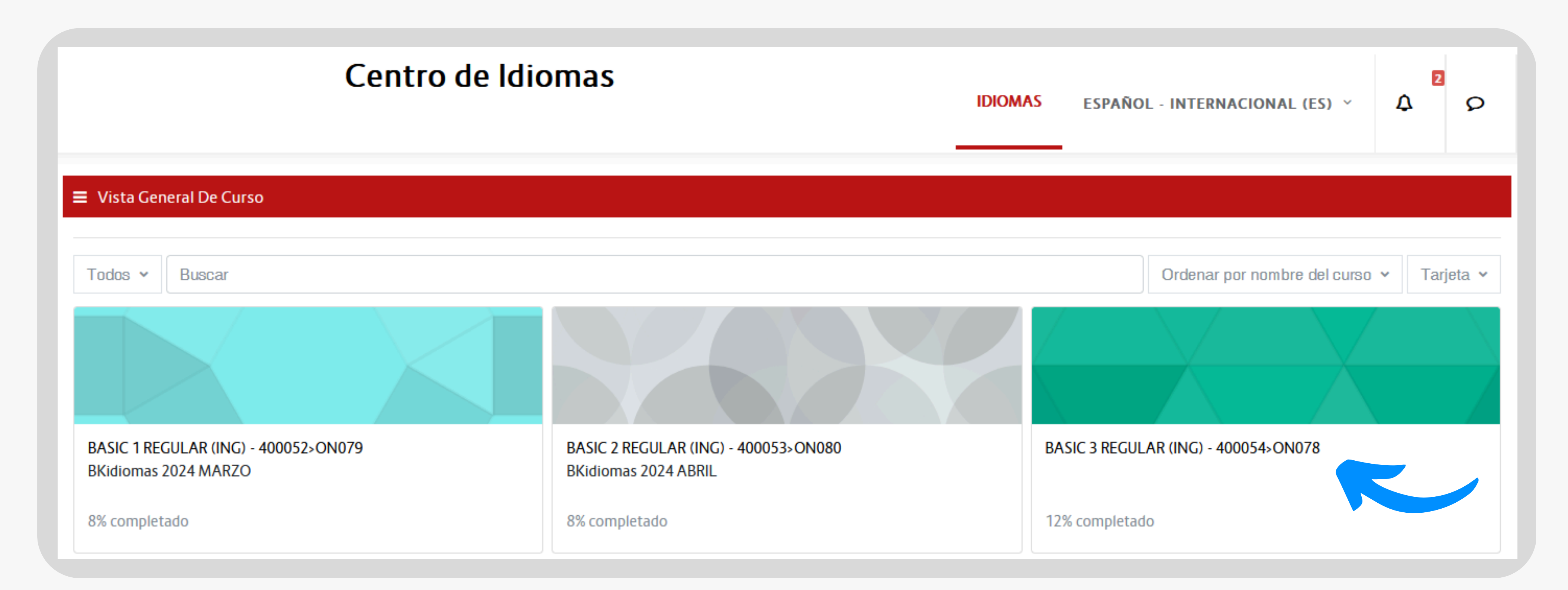

## 3. Ingresa al módulo de información general

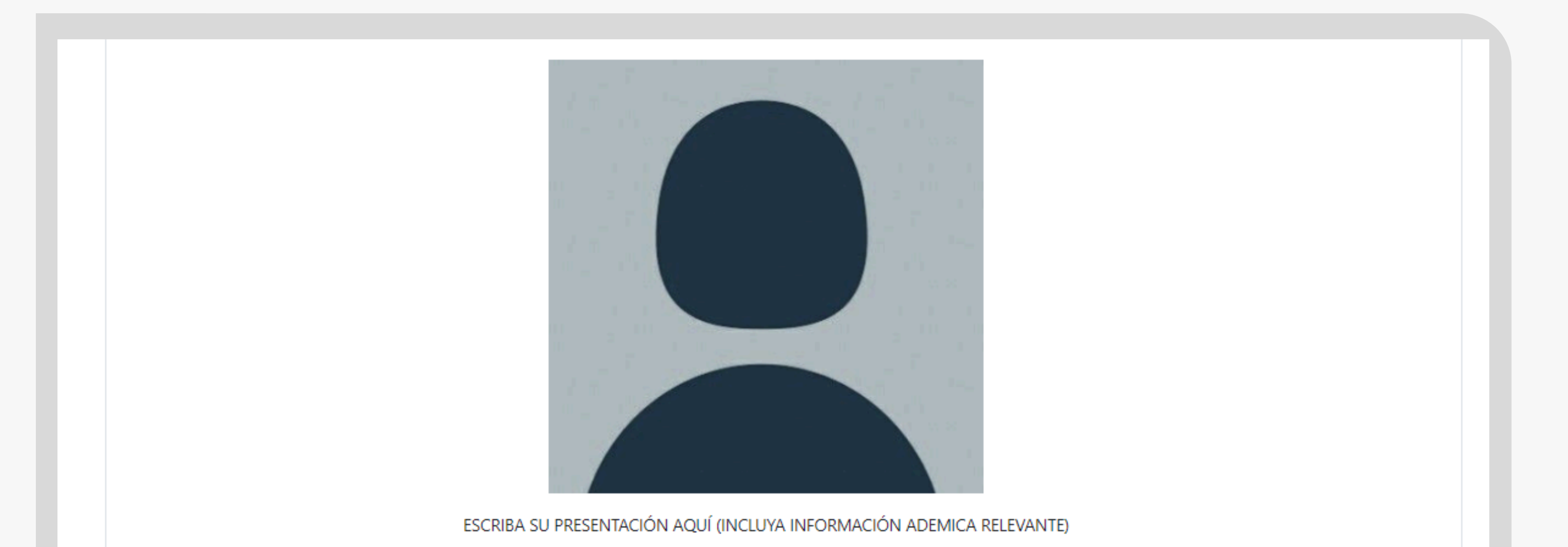

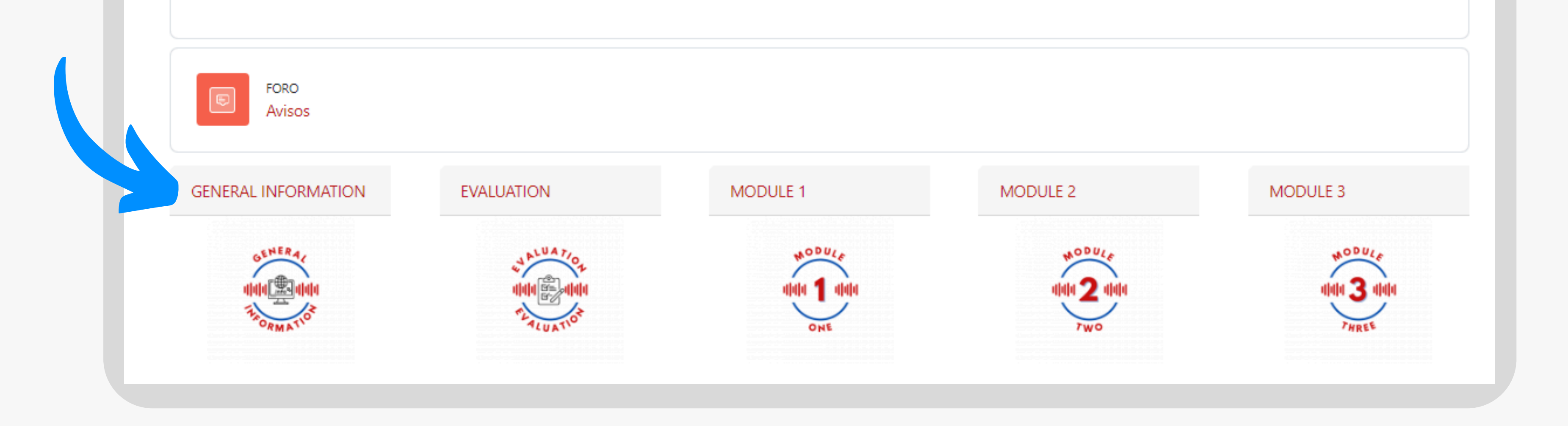

## 4. Ingresa al enlace del formulario.

|                     | ►-EV. |
|---------------------|-------|
| GENERAL INFORMATION |       |
| JENERAL INFORMATION |       |

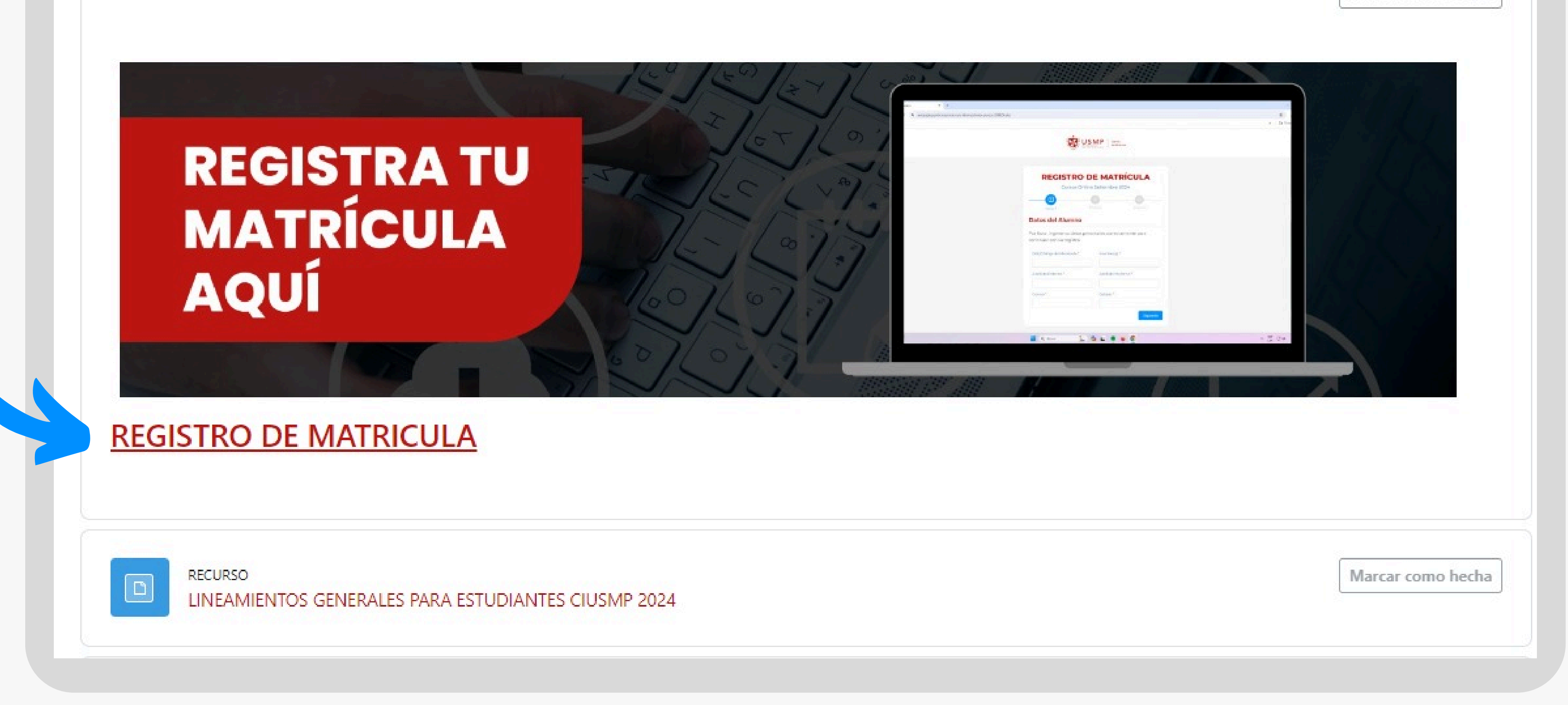

## 5. Completa tus datos personales

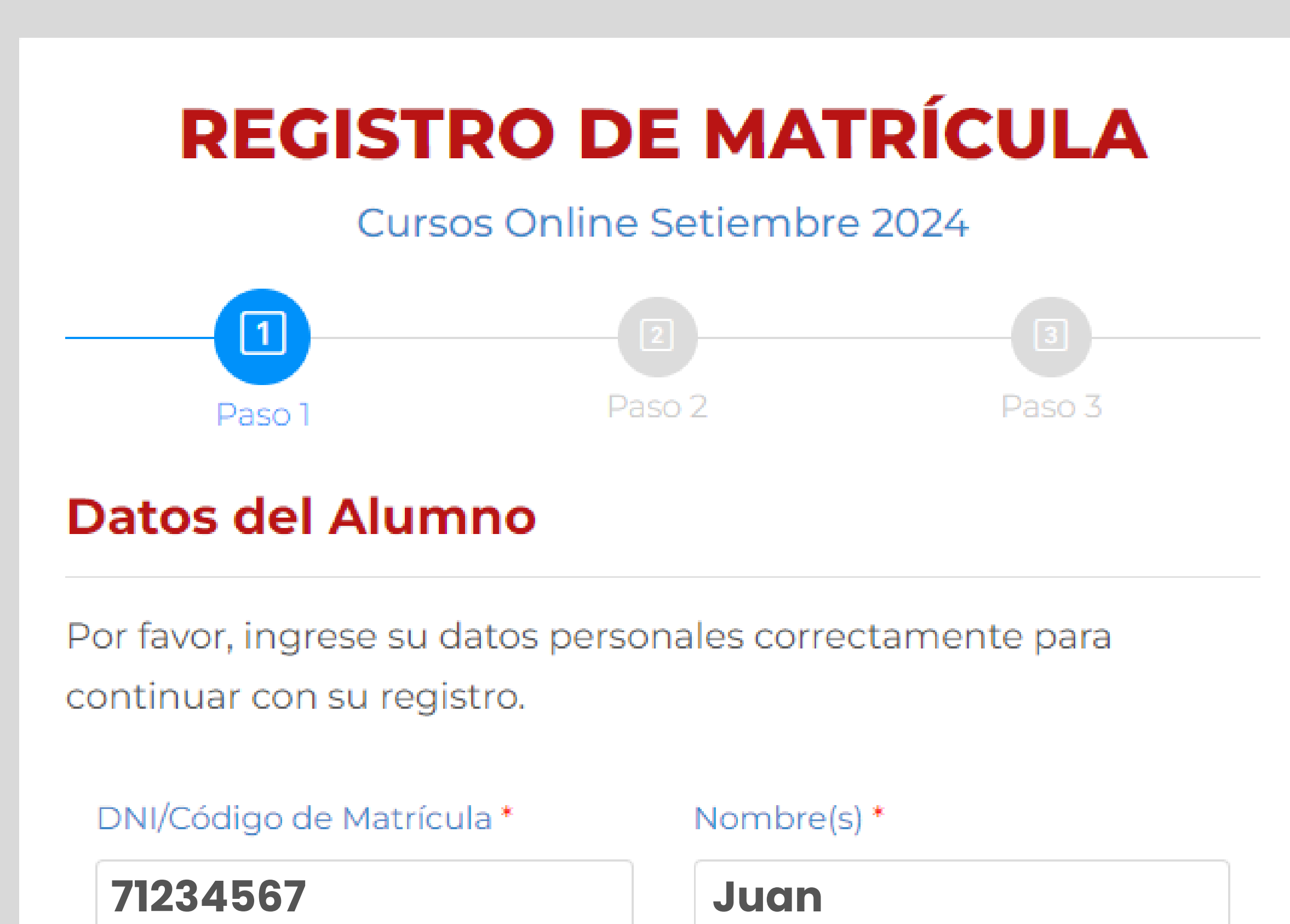

| Correo *            | Celular * |
|---------------------|-----------|
| juan_lo@hotmail.com | 912345678 |

## 6. Selecciona tus datos de matrícula

6

Completa todos los campos correctamente y revísalos antes de enviarlos.

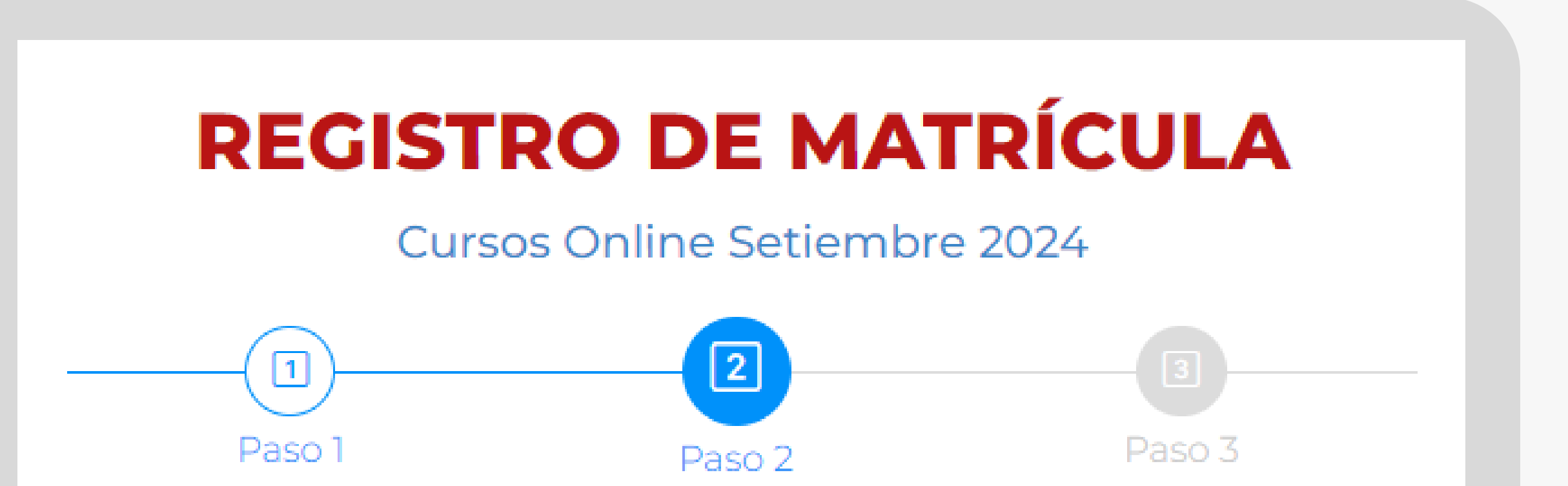

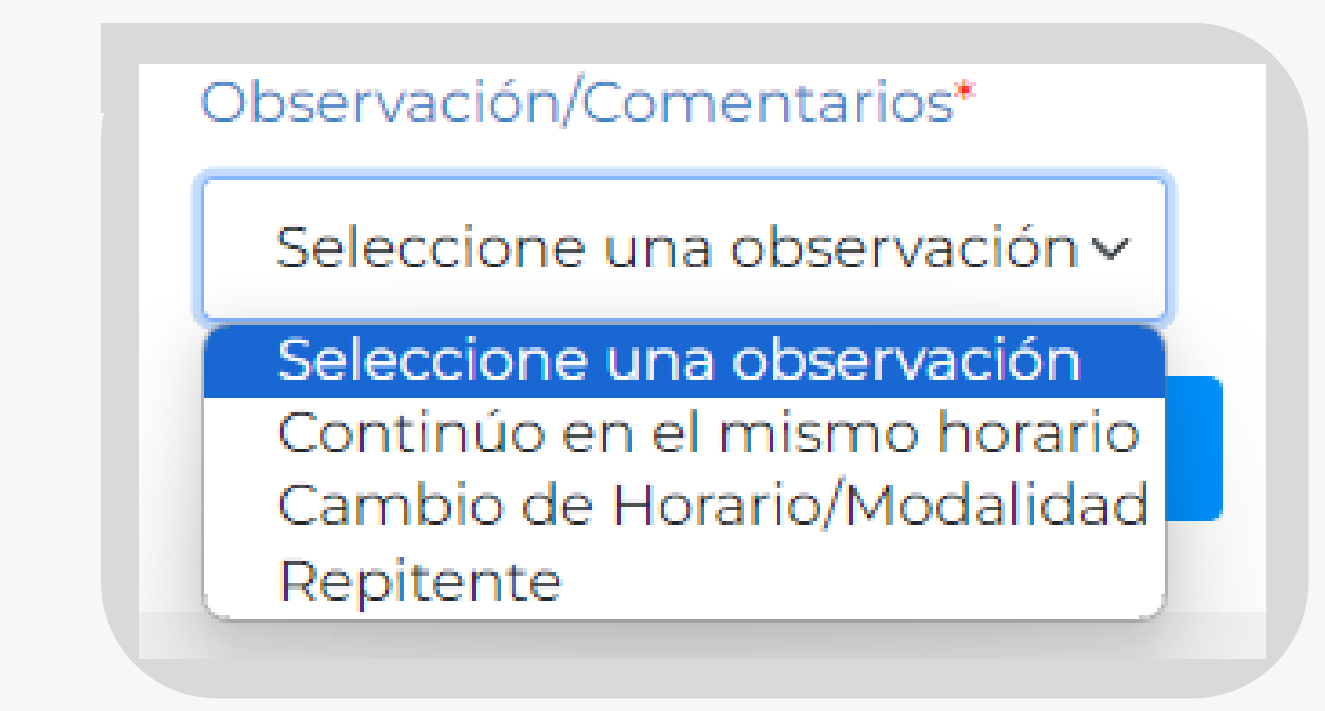

Indícanos si la información es para confirmar la continuidad de tu horario, para solicitar un cambio de horario o modalidad, o si eres alumno repitente.

#### Seleccione su datos de matrícula

Indica los datos del curso en el que deseas estudiar durante el ciclo Setiembre 2024.

 $\sim$ 

## Observación/Comentarios\* Idioma\*

Seleccione una observación 🗸 🤅 Seleccione un Idioma

#### Turno \*

Seleccione una modalidad 🗸

Seleccione un nivel

Modalidad \*

Nivel\*

Seleccione su turno

#### Horario \*

Seleccione un Horario

Atrás Siguiente

 $\sim$ 

 $\sim$ 

 $\sim$ 

## 7. Completa tus datos de pago

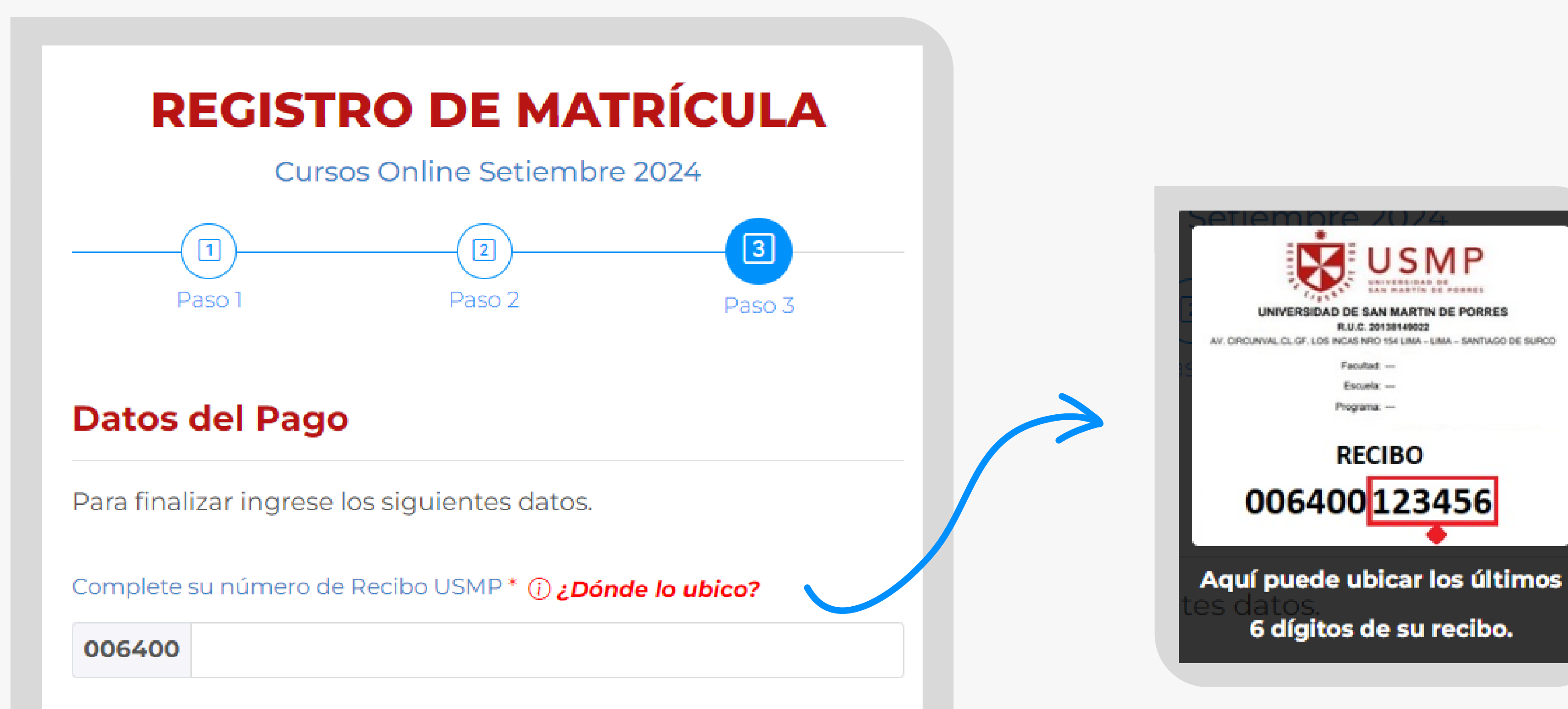

Danaat

|       |                     | eccione un Banco       |
|-------|---------------------|------------------------|
|       | del Pago *          | e el número de Oper    |
|       |                     |                        |
|       |                     |                        |
|       |                     |                        |
| d.    | icas de Privacidad. | le leído y aceptado la |
|       |                     |                        |
| Atrás |                     |                        |

#### <u>Haz clic aquí y revisa el instructivo</u> para generar tu recibo.

JSMP

R.U.C. 20138149022

RECIBO

Facultad: -Escuela: -Programa: ---

Una vez que hayas completado todo correctamente, te saldrá un mensaje de confirmación.

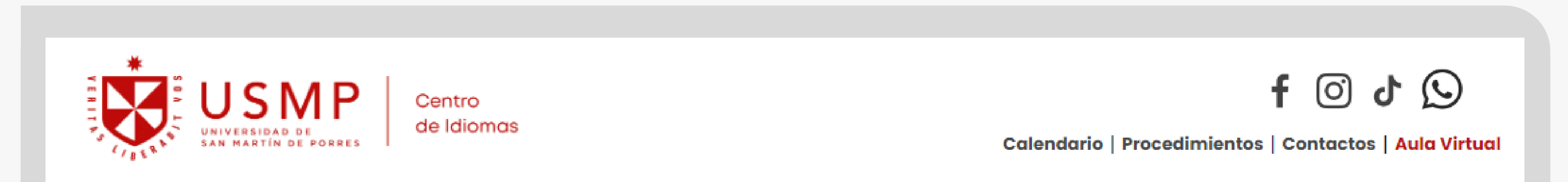

### **GRACIAS POR REGISTRAR SU MATRÍCULA EN IDIOMAS USMP,** EN CASO DE HABER ALGUNA OBSERVACIÓN NOS PONDREMOS EN CONTACTO CON USTED.